# A Remote Workplace Guide for HCRS Employees

| Page(s) | Resource                                                           |
|---------|--------------------------------------------------------------------|
| 2       | ZOOM                                                               |
| 3       | Checking Voicemail Remotely and How to Turn<br>On Call Forwarding  |
| 4       | How to Block Your Number While Calling Out                         |
| 5       | How to Use Your HCRS iPhone as a Hotspot                           |
| 6       | How to Download the Credible Care App on<br>Your Personal Computer |
| 7-8     | How to Access Horizon from Home Using Your<br>Internet Browser     |
| 9       | How to Access Only Email Using the Web                             |

# ZOOM

By now most of you have heard about ZOOM. If you have not, ZOOM is a video conference system that can be accessed by anyone for free. HCRS has set up a HIPAA compliant account with ZOOM that allows employees to sign in using their HCRS email account and create or join video meetings with both staff and clients (if permitted). It is <u>crucial</u> that you sign in using your HCRS email in order to adhere to the HIPAA compliant functionality of ZOOM.

To **sign up** for an account using your HCRS email, go to: <u>https://zoom.us/</u> and click on <u>SIGN UP, IT'S FREE</u>. You will then receive an email to confirm your account.

How to access and use ZOOM:

- On an **HCRS computer** (if you have a camera)
  - Go to the shared drive to download ZOOM: <u>S:\Zoom</u> (Click on ZoomInstaller and follow download instructions)
- On an HCRS issued iPhone
  - Go to the App Catalog on your HCRS issued phone, find ZOOM, and click on "Get."
  - Sign into the account you created on a computer or sign up using the app.
- On your personal phone
  - Download the Zoom Cloud Meetings app (on iOS, iPadOS, Android, and BlackBerry)
- On your **personal computer** (if you have a camera)
  - Download using this link: <u>https://zoom.us/client/latest/ZoomInstaller.exe</u>

For a list of ZOOM Frequently Asked Questions, go to: <u>ZOOM Frequently Asked Questions</u>.

There are also helpful video tutorials available at <u>https://zoom.us/</u> listed under RESOURCES that can help to answer any questions you may have.

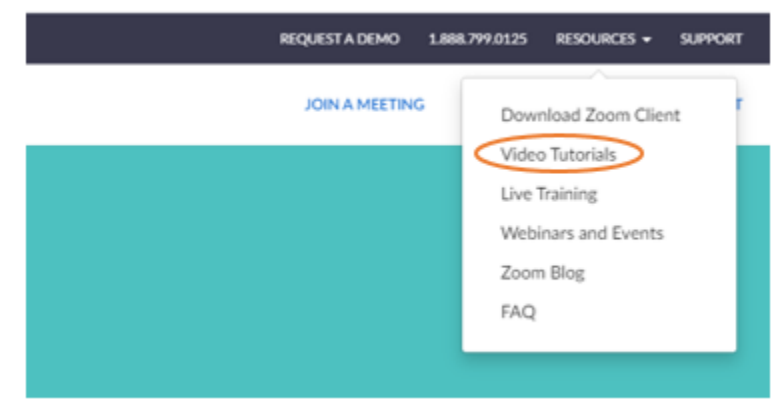

# Checking Voicemail Remotely and How to Turn On Call Forwarding

### To check your voicemail:

- 1. Dial the office backdoor number
  - o Brattleboro (802) 254-7500
  - o Bellows Falls (802) 463-3294
  - o Springfield (802) 886-4567
  - o Hartford (802) 295-3032
  - o Kindle Farm (802) 365-5299
- 2. While the message is playing press the \*
- 3. Enter your extension
- 4. Enter your passcode

### For Call Forwarding:

To program Call Forward:

#### 1. Press (SUPERKEY).

- 2. Press # or the No softkey until "Call Forwarding?" appears.
- 3. Press \* or the Yes softkey.
- Press # or the Next softkey until the type of Call Forward that you want to set up appears (see above).
- 5. On a 5224 IP Phone only, press the Review softkey.
- 6. If a number is already programmed, press \* or the Change softkey.
- 7. Press \* or the Program softkey.
- 8. Dial the destination number.

If you make an error while dialing, press \* or the <--- softkey to correct errors.

Press (DOWN) or the Save softkey.

To turn Call Forward on and off (once it has been programmed):

#### 1. Press Press (SUPERKEY).

- 2. Press # or the No softkey until "Call Forwarding?" appears.
- 3. Press \* or the Yes softkey.
- 4. Press # or the Next softkey until the type of Call Forward appears.
- 5. Do one of the following:
  - On a 5212 IP Phone, press \* (Change) and then press # (TurnOff/TurnOn).
  - On a 5224 IP Phone, press the Review softkey. Press the Change softkey. To turn Call Forward on, press the TurnOn softkey, or, to turn Call Forward off, press the TurnOff softkey.

# How to Block Your Number While Calling Out

(If using your personal phone and do not want a client to see your phone number on their caller ID.)

PLEASE NOTE: you can also dial \*67 prior to dialing the phone number to block your number. This would be <u>instead</u> of the instructions below.

| . II AT&T Wi-Fi 중 2:14 PM                                                                                                    | 95%                                                              | .ıll AT&T Wi-Fi 중 2:14 PM                                                                                             | 95%         |
|----------------------------------------------------------------------------------------------------|------------------------------------------------------------------|----------------------------------------------------------------------------------------------------|-------------|
| 16                                                                                                    |                                                                  |                                                                                                    |             |
| Messages Calendar Photo                                                                                                    | os Camera                                                        |                                                                                                    |             |
|                                                                                                    |                                                                  |                                                                                                    |             |
| Mans Clock Weath                                                                                                    | ner Notes                                                        | Contacts                                                                                                    |             |
|                                                                                                    |                                                                  | Calendar                                                                                                    |             |
| as Reminders Contac                                                                                                    | cts Folder                                                       | Notes                                                                                                    |             |
| 0                                                                                                    |                                                                  | Reminders                                                                                                    |             |
| or Principal UltiPr                                                                                                    | ro Spotify                                                       | Voice Memos                                                                                                    |             |
|                                                                                                    | HautinaDouras                                                    | C Phone                                                                                                    |             |
| cuts Suremobile App Cat                                                                                                    | alog HealthyDolla                                                | O Messages                                                                                                    |             |
|                                                                                                    |                                                                  | FaceTime                                                                                                    |             |
| rome Care TaskTa                                                                                                    | ask Zoom                                                         | Maps                                                                                                    |             |
| ••                                                                                                    |                                                                  | Compass                                                                                                    |             |
|                                                                                                    |                                                                  | Measure                                                                                                    |             |
|                                                                                                    |                                                                  |                                                                                                    |             |
|                                                                                                    | 95%                                                              | Safari                                                                                                    | 95% 1       |
| III AT&T WI-FI ♥ 2:14 PM<br>♦ Settings Phone                                                                                                    | 95%                                                              | Safari<br>III AT&T WI-FI TO 2:14 PM<br>Phone Show My Caller                                                           | 95% I<br>D  |
| AT&T WI-FI TO ACCESS                                                                                                    | 95%                                                              | <ul> <li>✓ Safari</li> <li>✓ II AT&amp;T WI-FI </li> <li>✓ Phone Show My Caller</li> <li>Show My Caller ID</li> </ul> | 95% I<br>ID |
| I AT&T WI-FI  C 2:14 PM C Settings Phone ALLOW PHONE TO ACCESS Siri & Search                                                                                                    | 95% -                                                            | Safari Safari Control AT&T Wi-Fi Control 2:14 PM Phone Show My Caller Show My Caller ID                               | 95%<br>ID   |
| I AT&T WI-FI  C 2:14 PM C Settings Phone ALLOW PHONE TO ACCESS C Siri & Search My Number +1 (800)                                                                                                    | 95% <b>—</b> )<br>><br>D2) 299-7101 >                            | Safari<br>Safari<br>AT&T WI-FI R 2:14 PM<br>Phone Show My Caller<br>Show My Caller ID                                 | 95% I<br>ID |
| All AT&T WI-FI  2:14 PM Settings Phone ALLOW PHONE TO ACCESS Siri & Search My Number +1 (800 CALLS                                                                                                    | 95% -)<br>><br>D2) 299-7101 >                                    | Safari<br>Safari<br>2:14 PM<br>Phone Show My Caller<br>Show My Caller ID                                              | 95% I<br>ID |
| AT&T WI-FI TO ACCESS<br>Settings Phone<br>ALLOW PHONE TO ACCESS<br>Siri & Search<br>My Number +1 (80<br>CALLS<br>Announce Calls                                                                                                    | 95% - )<br>><br>D2) 299-7101 ><br>Never >                        | Safari<br>AT&T WI-FI 2:14 PM<br>Phone Show My Caller<br>Show My Caller ID                                             | 95% I       |
| T&T WI-FI  2:14 PM ettings Phone COW PHONE TO ACCESS Siri & Search Number +1 (800 LLS Nounce Calls KS/Call Reporting                                                                                                    | 95% )<br>><br>D2) 299-7101 ><br>Never ><br>>                     | Safari<br>AT&T WI-FI C 2:14 PM<br>Phone Show My Caller<br>Show My Caller ID                                           | 95% I       |
| T&T WI-FI  2:14 PM ettings Phone OW PHONE TO ACCESS Siri & Search Siri & Search (Number +1 (80) LLS Nounce Calls KS/Call Reporting -Fi Calling                                                                                                    | 95%                                                              | Safari<br>AT&T WI-FI C 2:14 PM<br>Phone Show My Caller<br>Show My Caller ID                                           | 95% I       |
| AT&T WI-FI  2:14 PM Settings Phone ALLOW PHONE TO ACCESS Siri & Search My Number +1 (80 Announce Calls SMS/Call Reporting Wi-Fi Calling Respond with Text                                                                                                    | 95%                                                              | Safari<br>AT&T WI-FI C 2:14 PM<br>Phone Show My Caller<br>Show My Caller ID                                           | 95% I       |
| AT&T WI-FI Calling<br>AT&T WI-FI Calling<br>Settings Phone<br>Phone<br>Ph | 95%                                                              | Safari<br>AT&T WI-FI C 2:14 PM<br>Phone Show My Caller<br>Show My Caller ID                                           | 95% I       |
| TAT WI-FI © 2:14 PM<br>ettings Phone<br>.ow PHONE TO ACCESS<br>Siri & Search<br>Siri & Search<br>.LS<br>nounce Calls<br>tS/Call Reporting<br>-Fi Calling<br>spond with Text<br>II Forwarding<br>II Waiting                                                                                                    | 95% - )<br>22) 299-7101 ><br>Never ><br>><br>On ><br>><br>>      | Safari                                                                                                    | 95% I       |
| AT&T WI-FI  2:14 PM Settings Phone ALLOW PHONE TO ACCESS Siri & Search My Number +1 (80 SALLS Announce Calls SMS/Call Reporting Wi-Fi Calling Respond with Text Call Forwarding Call Waiting Show My Caller ID                                                                                                    | 95%                                                              | Safari                                                                                                    | 95% I       |
| ALLOW PHONE TO ACCESS<br>Settings Phone<br>ALLOW PHONE TO ACCESS<br>Siri & Search<br>My Number +1 (800<br>CALLS<br>Announce Calls<br>SMS/Call Reporting<br>Wi-Fi Calling<br>Respond with Text<br>Call Forwarding<br>Call Waiting<br>Show My Caller ID                                                                                                    | 95% - )<br>22) 299-7101 ><br>Never ><br>><br>On ><br>><br>><br>> | Safari                                                                                                    | 95%<br>ID   |

4

Make sure this is toggled to the left and gray (if you see green it means the recipient will see your phone number.

# How to Use Your HCRS iPhone as a Hotspot

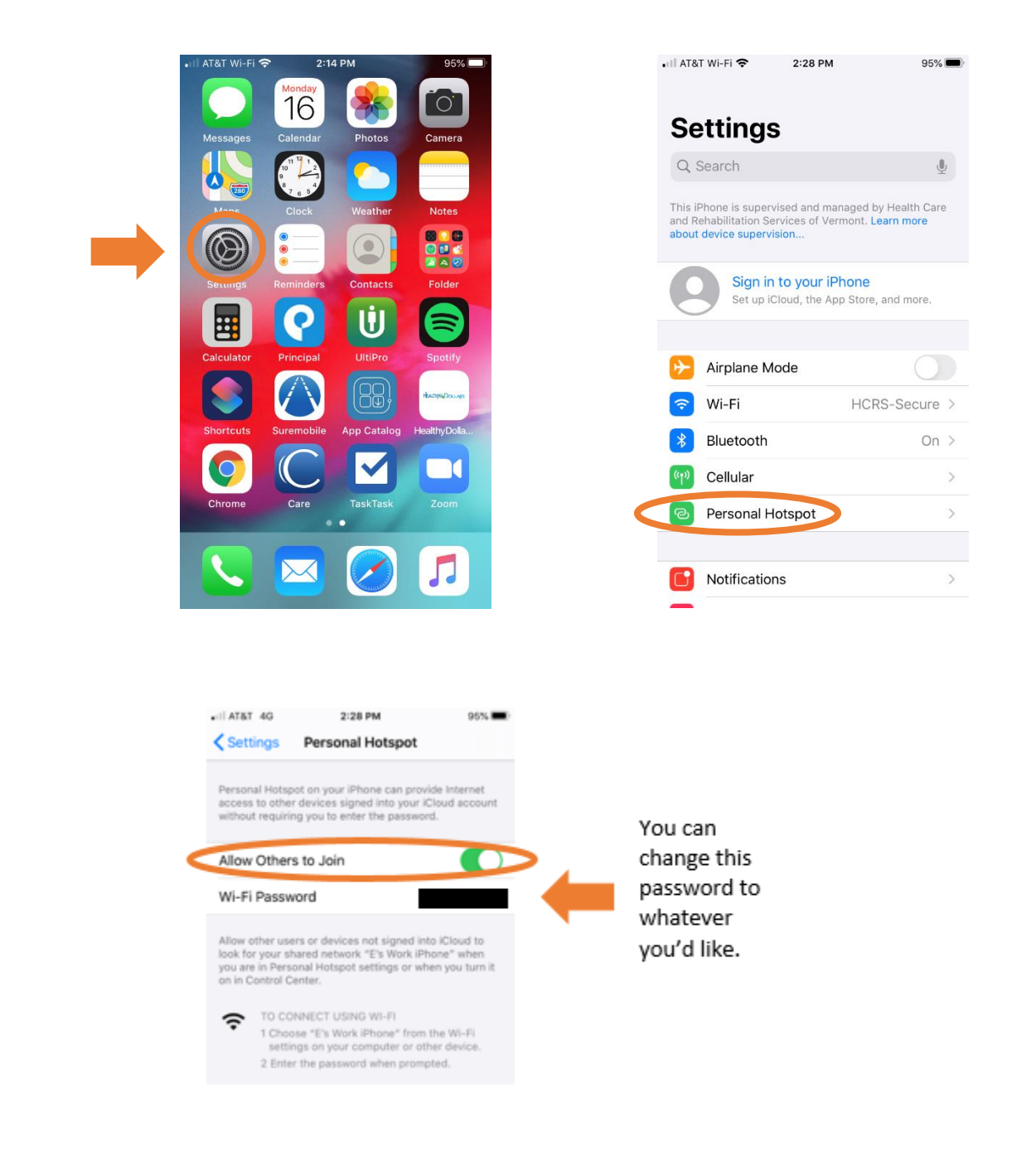

From your laptop:

- 1. Find the Wi-Fi icon at the bottom right of your screen and click  $\widehat{f \circ}$
- 2. Find your HCRS iPhone in the list
- 3. Enter the Wi-Fi Password you have saved in your phone

# How to Download the Credible Care App on Your Personal Computer

For PC's you can use **Google Play** (must have a Google Account):

Search for "Credible Care" and install

https://play.google.com/store/apps/details?id=com.crediblebh.care2.qa&hl=en\_US

For **iOS** (must have an apple ID), go to the App Store:

Search for "Credible Care" and install

https://apps.apple.com/us/app/credible-care/id992242694

You can also go to <u>https://beta.crediblebh.com/</u>, scroll to the bottom, and select the operating system you have. Please note, this download is not always successful so we recommend one of the options listed above as a first option.

# How to Access Horizon from Home Using Your Internet Browser

(This will give you access to the intranet, the s:drive and your p:drive.)

1. Open your internet browser and type in the address bar: <u>https://vdi.hcrs.org</u>

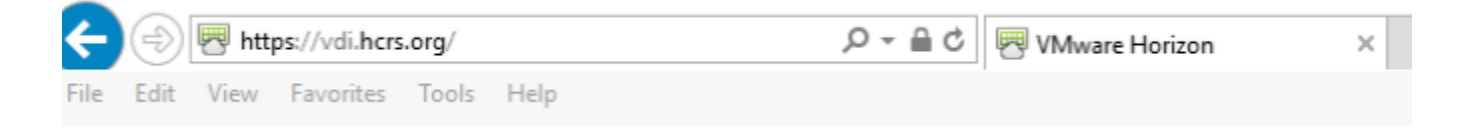

### 2. Click on the Horizon HTML Access application

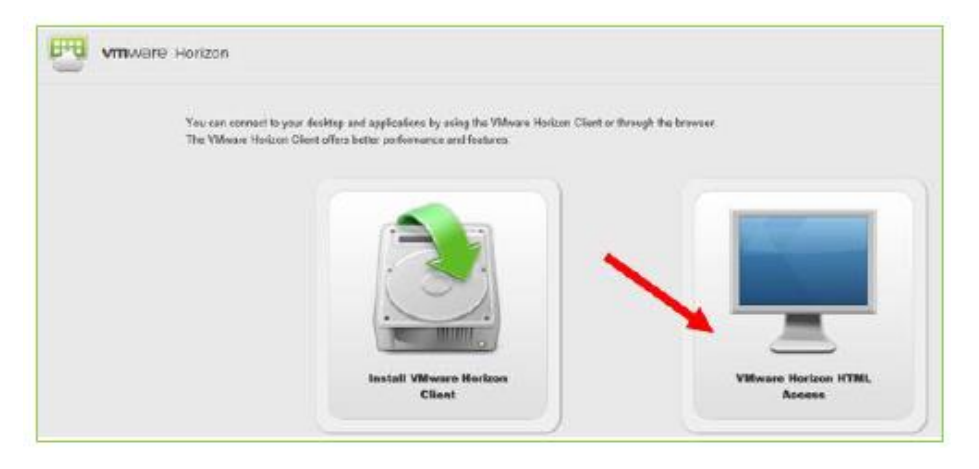

3. Log into Horizon using your Windows Username and Password, and then click on the "virtual machine"

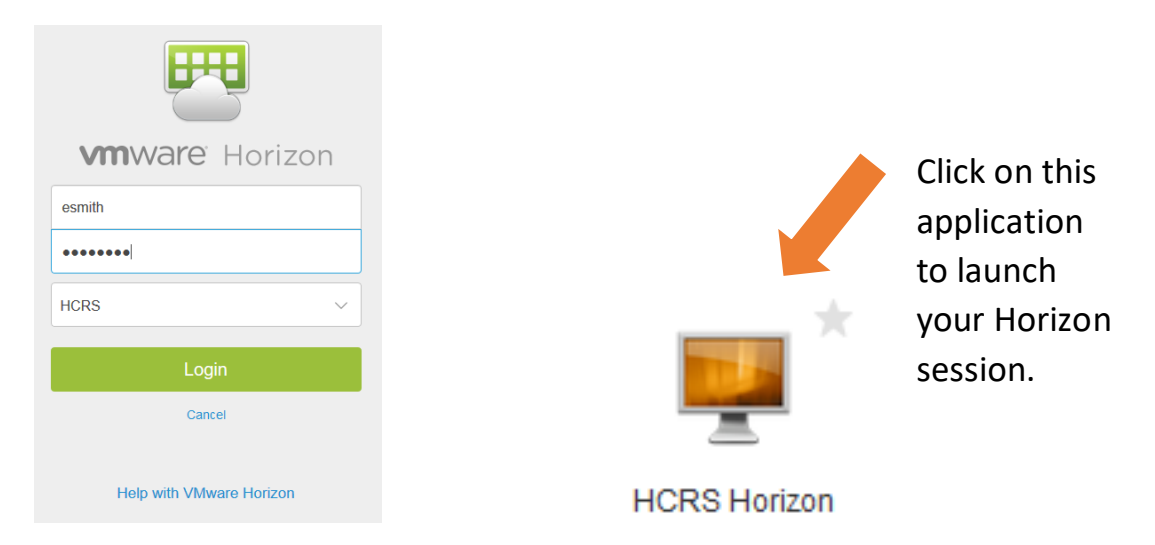

Please note the Sidebar Menu. This is where you will go to log off. Logging off incorrectly may compromise your ability to log back on.

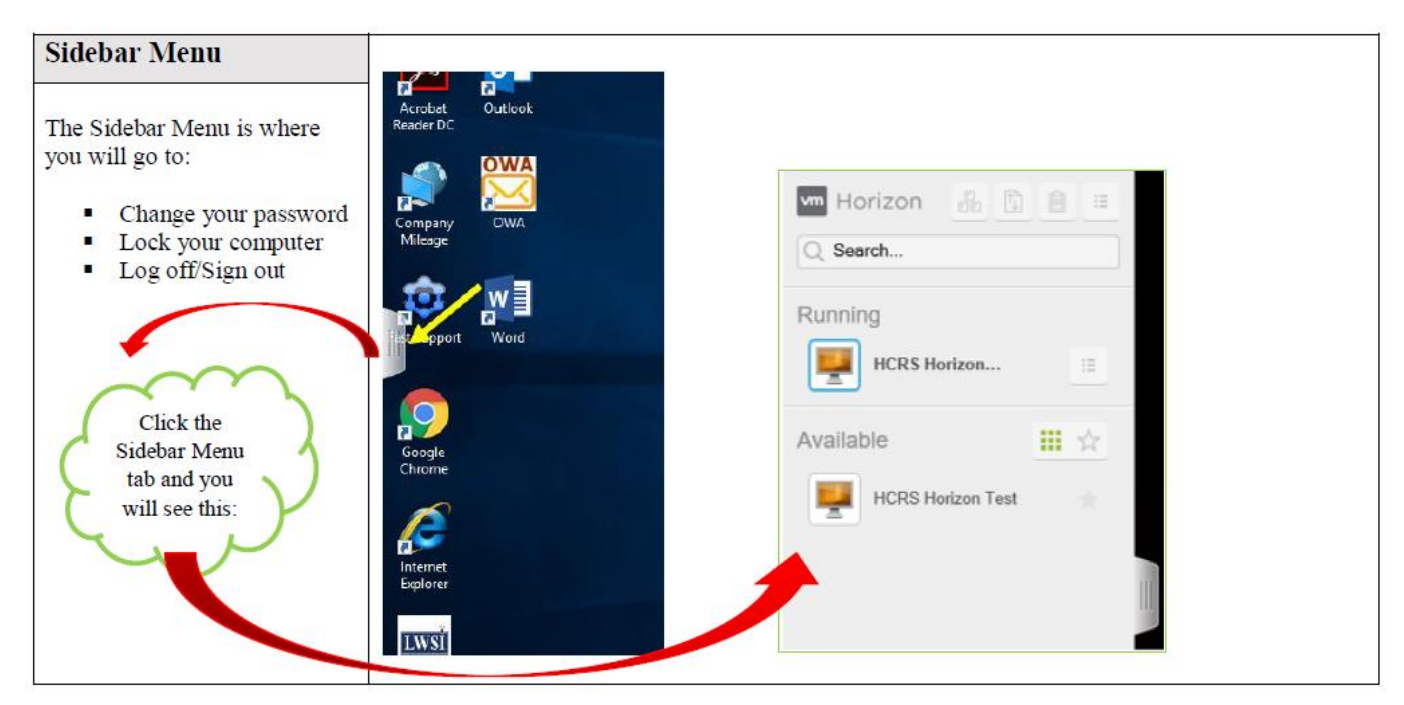

### Logging Off:

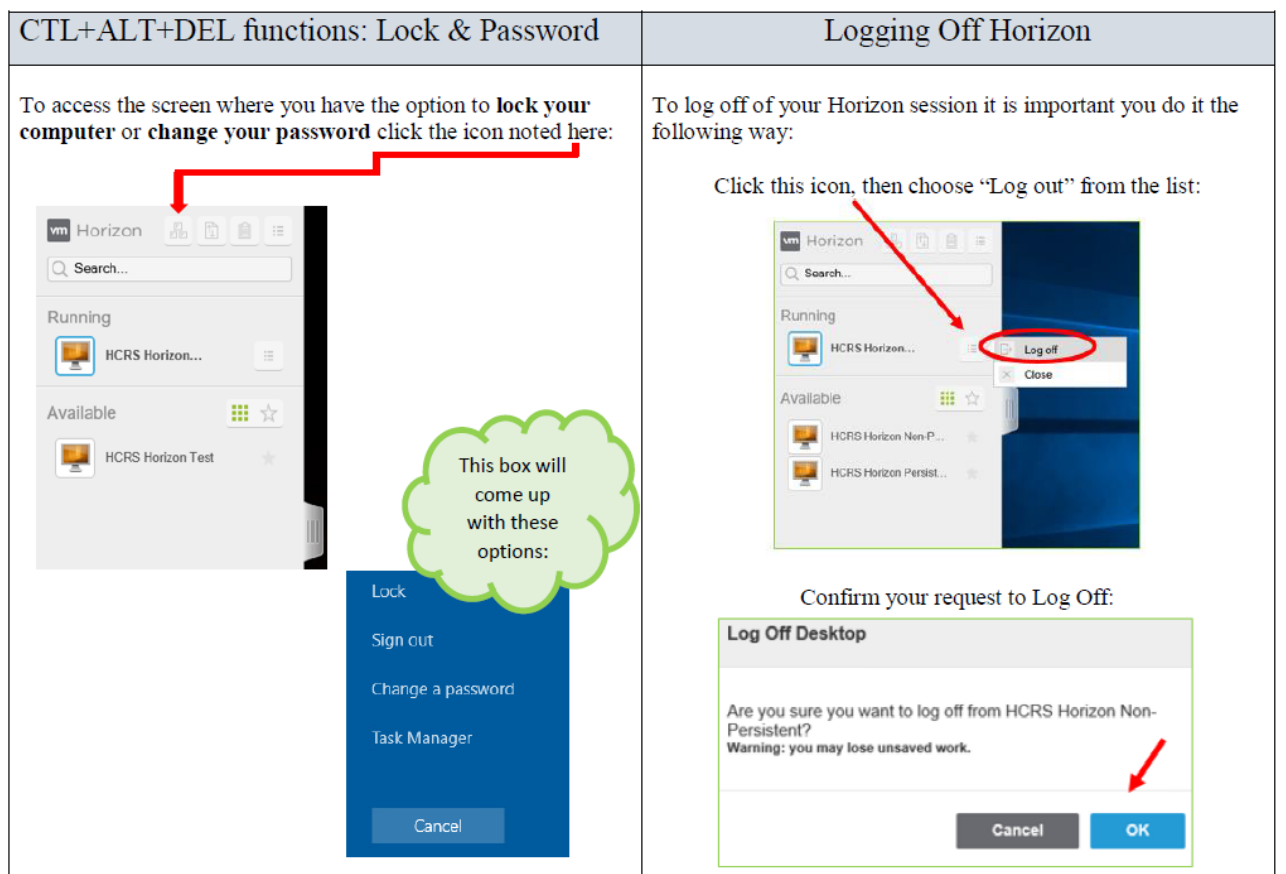

### How to Access Only Email Using the Web

(This will only give you access to email.)

- 1. Go to: https://hcrs-mail.hcrs.org
- 2. Use your Windows Username and Password to sign in

| Outlook <sup>®</sup> W                   | eb App |
|------------------------------------------|--------|
| User name:                               |        |
| Password:                                |        |
| Use the light version of Outlook Web App |        |
| → sign in                                |        |